## Tabla de Contenidos

| Cómo recibir una notificación en la aplicación móvil |  | L |
|------------------------------------------------------|--|---|
|------------------------------------------------------|--|---|

System Configuration, BioStar 2, Modile

## Cómo recibir una notificación en la aplicación móvil

Para recibir una notificación en la aplicación móvil BioStar 2, es necesario configurar tu BioStar 2 para realizar generar un evento y enviar una alerta con los tipos de eventos que deseas recibir notificación.

1. Vaya a **ALERTA(ALERT)** en el menú **Ajustes(Setting)** de BioStar 2 y establezca los eventos para crear una alerta.

| SUP | PERVISED INDUIT OREN |   |                   | Lone       |   | Authentication  |  |
|-----|----------------------|---|-------------------|------------|---|-----------------|--|
|     | Contractor and a set | B | HELD_OPEN_ALARM   | FIRE_ALARM | P | ACCESS_DENIED   |  |
| SUP | PERVISED_INPUT_SHORT | 8 | FORCED_OPEN_ALARM | APB_ALARM  | B | IDENTIFY_DURESS |  |
| TAM | MPER_ON              | 8 |                   |            |   | IDENTIFY_FAIL   |  |
| RS4 | 485_DISCONNECTED     | Ø |                   |            |   | VERIFY_DURESS   |  |
| SVS | STEM_RESET           |   |                   |            |   | YERIFY_FAIL     |  |

Para activar las alertas de eventos de dispositivos o puertas, es necesario configurar **Evento & Acción(Trigger & Action)** para que un evento se haga efectivo. De lo contrario, el sistema no reconoce el evento y no puede enviar alertas.

2. Por ejemplo, para recibir una alerta en el evento **Apertura forzada(Forced Open)**, vaya a **PUERTA(DOOR)**, presione y establezca el evento apertura forzada para activar los eventos. O bien, vaya a **Evento & Acción(Trigger & Action)** en el menú global y establezca la puerta, el evento, el dispositivo y la acción.

Cuando está configurado para usar, es necesario elegir el dispositivo y una de las acciones que se deben realizar en el momento del evento.

[Tap en Puerta]

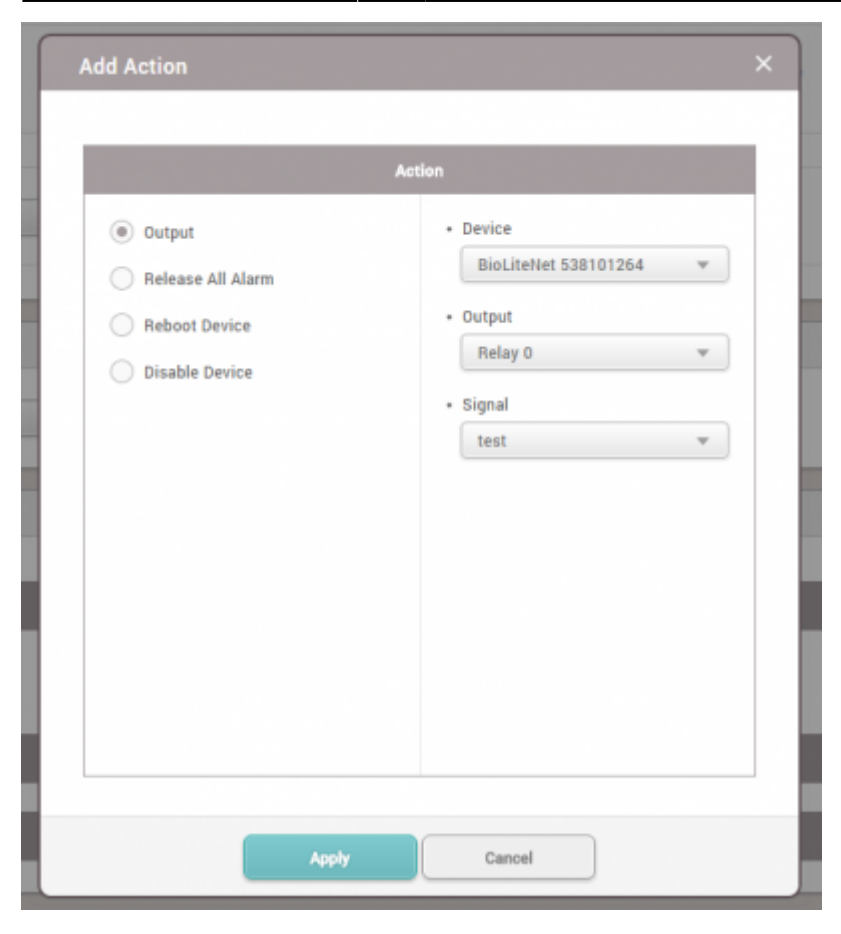

## [Evento & Acción]

| J Trigger & Action |                   |                          |                     |           |  |  |  |  |  |
|--------------------|-------------------|--------------------------|---------------------|-----------|--|--|--|--|--|
| • Name test2       | • Schedule Almays | ¥                        |                     |           |  |  |  |  |  |
| O Device           | Event             | Device                   | BioStar             | Action    |  |  |  |  |  |
| Q                  | HELD_OPEN_ALARM   |                          | Q                   | Output    |  |  |  |  |  |
| II II All Doors    | FORCED_OPEN_ALARM | All Devices              |                     | Relay 0 * |  |  |  |  |  |
|                    |                   | BioEntryW 15 (192.168    | 8.16.144)           | • Signal  |  |  |  |  |  |
| 🗷 🕒 852 + 8LN      |                   | 🔲 🔜 BioStation 2 1000000 | 07 (192.168.16.205) | test *    |  |  |  |  |  |
|                    |                   | BioLiteNet 5381012       | :64                 |           |  |  |  |  |  |
|                    |                   |                          |                     |           |  |  |  |  |  |
|                    |                   |                          |                     |           |  |  |  |  |  |

3. Vuelva a los ajustes de **ALERTA(ALERT)** y marque **ALARMA\_APERTUTA\_FORZADA(FORCED\_OPEN\_ALARM)** y haga clic en **Aplicar(Apply)**.

| Alert |                        |   |                   |   |   |            |   |                 |   |
|-------|------------------------|---|-------------------|---|---|------------|---|-----------------|---|
|       | Device                 |   | Door              |   |   | Zone       |   | Authentication  |   |
|       | SUPERVISED_INPUT_OPEN  | ø | HELD, OPEN, ALARM | 8 | E | FIRE_ALARM | ø | ACCESS_DENIED   | B |
|       | SUPERVISED_INPUT_SHORT | ø | FORCED_OPEN_ALARM | 8 | E | APB_ALARM  | 8 | IDENTIFY_DURESS | ø |
|       | TAMPER_ON              | B |                   |   |   |            |   | IDENTIFY_FAIL   | B |
|       | RS485_DISCONNECTED     | ø |                   |   |   |            |   | VERIFY_DURESS   | ø |
|       | SYSTEM_RESET           | B |                   |   |   |            |   | VERIFY_FAIL     | B |
|       |                        |   |                   |   |   |            |   |                 |   |
|       |                        |   |                   |   |   |            |   |                 |   |

4. Active **ALARMA\_APERTURA\_FORZADA(FORCED\_OPEN\_ALARM)** y compruebe el aviso de alerta como se indica a continuación.

| <ul> <li>Device</li> </ul> | BioStation 2 100000007<br>(192.168.16.205) |    |
|----------------------------|--------------------------------------------|----|
| • Door                     | BS2 + BLN                                  |    |
| • Alarm                    | FORCED_OPEN_ALARM                          |    |
| • Date                     | 2015/09/30 13:59:24                        |    |
| Comments                   |                                            | 1. |

5. Desde el móvil, presione en "Icono de Ajustes" en la parte superior derecha y compruebe los eventos de **Notificación(Notification)** para recibir una notificación.

| ⊜ ⊜                        | < Setting 🗸 🗸                         |  |  |  |  |  |
|----------------------------|---------------------------------------|--|--|--|--|--|
| suprema                    | Date/Time Format<br>Uate yyyy/MM/dd > |  |  |  |  |  |
|                            | Time HH:mm >                          |  |  |  |  |  |
| РМ                         | Notification                          |  |  |  |  |  |
| 02:05                      | Door Open Request                     |  |  |  |  |  |
| 09/30, Wed                 | Door Forced Open                      |  |  |  |  |  |
|                            | Door Held Open                        |  |  |  |  |  |
|                            | Device Tampering                      |  |  |  |  |  |
|                            | Device Reboot                         |  |  |  |  |  |
|                            | Device RS485 Disconnect               |  |  |  |  |  |
| ጸ 🖸 🕾 ወ                    | Zone APB                              |  |  |  |  |  |
| USER DOOR MONITORING ALARM | Zone Fire                             |  |  |  |  |  |

6. Active **ALARMA\_APERTURA\_FORZADA(FORCED\_OPEN\_ALARM)** y compruebe el aviso de alerta en la aplicación móvil.

From: http://kb.supremainc.com/knowledge/ -

Permanent link:

http://kb.supremainc.com/knowledge/doku.php?id=es:how\_to\_receive\_a\_push\_alarm\_from\_mobile\_app

Last update: 2020/06/22 17:15